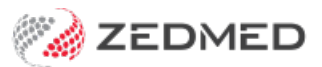

# Assisted billing

Last Modified on 22/12/2023 11:14 am AEDT

Bill for a doctor that assisted another doctor in a procedure. The assisting doctor can create their own invoice or be included on the main doctors/surgeon's invoice and get reimbursed at a later date.

## Assisting doctor creates their own invoice

In this scenario, the invoice is created by the assisting doctor, who is selected as the treating doctor.

To create the invoice:

1. Create an invoice and include the payer, referral and any claim details.

To learn more, see the Billing guide.

- 2. For **Doctor**, select the assisting doctor/surgeon.
- 3. Enter the Item for the procedure.

This should be an Item number with assistance in the description to indicate that it supports assisted billing.

For example, "30332 LYMPH NODES of AXILLA, limited excision of (sampling) (Anaes.) (Assist.)"

Only one service/attendance date should be included.

- 4. Select Assist Fee.
- 5. Select Bill As The Assisting Doctor.
- 6. Select the Surgeon who performed the operation.
- 7. Review the Assisting item.

The Assisting Item displayed will be based on the total schedule fee for the surgical items entered. The Amount is calculated as the percentage set for the fee type multiplied by 20% of the aggregate Medicare schedule surgical fee. This amount can be overtyped if required.

|                                                         |                                                    |                                          |                     |                | New Inv                                                                                                    | oice                                                                                                    |                                                                                                    |                        |                                            |
|---------------------------------------------------------|----------------------------------------------------|------------------------------------------|---------------------|----------------|----------------------------------------------------------------------------------------------------|----------------------------------------------------------------------------------------------------|----------------------------------------------------------------------------------------------------|------------------------|--------------------------------------------|
| Invoice<br>Patient                                      | Mr Knut Holloway                                   | DOP 10/05/100                            |                     |                | DVA                                                                                                    | HCC#                                                                                                    | Safety                                                                                                    | Pens. Status           | Pension/HCC                                |
| Payer                                                   | Medicare<br>Applicable Fee Type                    | MC                                       | ~                   | Add/Edit       | Payer                                                                                                    | Payer Debts<br>Due                                                                                                    | Patient<br>4153.85                                                                                                    | Family                 | Credit<br>2723.80                          |
| Doctor                                                  | Davis, Phillip                                     |                                          | Ý                   | Α              |                                                                                                    | Eund Details                                                                                                    | 0.00                                                                                                    |                        |                                            |
| Request/<br>Referral Dr                                 | Dr Vivian Mortier                                  | To<br>PD                                 | Starts<br>9/02/2023 | Mi<br>12       |                                                                                                    | A                                                                                                    | ssisting Billing Opt                                                                                                    | ions                   | 2                                          |
| Caim<br>iervices<br>Date<br><br>0 21/04/20<br>Assist Fe | Item#<br>23 30332<br>29 Propert<br>d Billing Codes | Description<br>Lymph nodes of<br>ies Add | f axilla, limited e | excision<br>De | Are you<br>The Ass<br>Please st<br>Assisting item<br>Item # 5130<br>Assistance at any<br>series or combinati<br>of operations ident | <ul> <li>Billing On Beha</li> <li>Billing As The A</li> <li>Billing As The A</li></ul> | f Of The Assisting Doctor<br>ssisting Doctor<br>ssisting Doctor and then<br>Phillip<br>Amount 77.60<br>the word "Assist." for wh<br>ed by the word "Assist."<br>st." does not exceed \$59 | Billing As the Surgeon | ed \$590.25 or at a<br>ries or combination |
| ling Instructio                                         | ons                                                |                                          |                     | _              |                                                                                                    | d                                                                                                    | ose Cancel                                                                                                    | Help                   |                                            |
|                                                         |                                                    |                                          |                     |                | Albany Roa                                                                                                    | ad Clinic                                                                                                    | PDAVIS                                                                                                    |                        |                                            |
|                                                         | Family Fourther                                    |                                          | null nill           | Territor Terri |                                                                                                    |                                                                                                    |                                                                                                    |                        | 1                                          |

- 8. Select Close.
- 9. A **New Invoice As assisting doctor** screen will open and show the total bill for the doctor's assistance based on the procedure.
- 10. Complete the bill/claim.

|                           |                     |                 |                      | New Invo       | ice - As as | ssisting doo | tor         |             |           |                  |           |
|---------------------------|---------------------|-----------------|----------------------|----------------|-------------|--------------|-------------|-------------|-----------|------------------|-----------|
| nvoice                    | Mr. Kout Holloway   |                 |                      | DVA            |             | HCC          |             | Safati      |           | Doog Status Dar  |           |
| Patient                   |                     |                 | 50 (70)              | DVA            |             | HUC:         | +           | Salety      |           | Pens, Status Per | ISION/HCC |
|                           | File 4              | DOB 19/05/19    | 52 (70)              |                |             | -Paver Deb   | te          |             |           |                  |           |
| Payer                     | Medicare            |                 | ~                    | Add/Edit Paye  | r           | rayer beb    | 6           | Patient     | Fami      | ly               | Credit    |
|                           | Applicable Fee Type | MC              |                      |                |             | Due          | 2           | 4153.85     |           |                  | 2723.80   |
| Doctor                    | Davis, Phillip      |                 | ~                    | A              |             | Deferred     | ł           | 0.00        |           |                  |           |
|                           | Davis, Thinp        | 1.112.00        |                      |                |             | Fund Deta    | ils         |             |           |                  |           |
| Request/                  |                     | To              | Starts               | Mths Note:     | s           | Fund         |             |             | #         | Fund Fee Ty      | pe        |
| teferral Dr               | Dr Vivian Mortier   | PD              | 9/02/2023            | 12             | ~           | Refund/Ga    | an Calculat | ion         | Invoice S | tyle             |           |
| Claim                     |                     |                 |                      |                |             |              | -p concoro  | O Medicare  | Print Gap | Co               | porate    |
| Contraction of the second |                     |                 |                      |                |             |              |             |             |           |                  |           |
| ervices                   |                     |                 |                      |                |             |              |             |             |           |                  |           |
| Date                      | Item#               | Description     |                      | Fee            | Tax         | Unit Value   | Qty An      | nount Notes |           | Estim. Refun     | d Gap     |
|                           | _                   |                 |                      | MC             | ¥           | /            |             |             |           |                  |           |
| 21/04/20                  | 23 30332            | Lymph nodes o   | of axilla, limited e | xcision MC85   | FRE         | 0.0          | 0 1         | 0.00        |           |                  | 0 0       |
| 21/04/20                  | 23 51300            | assistance at a | any operation ide    | ntified b MC85 | ERE         | 77.6         | 0 1         | 77.60       |           |                  | 0 0       |
| Properti                  | es Add              | Change De       | elete                |                |             |              | Total       | 77.60       | Disc.     | 77.60 Ga         | p 0.0     |
|                           | d Billing Codes     |                 |                      |                | Messa       | 0e           |             |             |           |                  |           |
| ctor Assigne              |                     |                 |                      |                |             | -            |             |             |           |                  |           |
| ctor Assigne              | -                   |                 |                      | Add Add        | A           |              |             |             |           |                  |           |
| ctor Assigne              | -                   |                 |                      | Add            | All         |              |             |             |           |                  |           |
| ctor Assigne              | ins                 |                 |                      | Add            |             |              |             |             |           |                  |           |
| ctor Assigne              | ins                 |                 |                      | Add            | All         |              |             |             |           |                  |           |
| ctor Assigne              | ins                 |                 |                      | Add            | All         |              |             |             |           |                  |           |
| ng Instructio             | 2<br>3/15           |                 |                      | Add            |             |              |             |             |           |                  |           |

Assisting doctor added to main doctor's invoice

The main (treating) doctor creates an invoice with their fee and adds the assistant doctor who will have an assistance fee. The treating doctor will receive the payment and reimburse the assisting doctor.

To create the invoice:

1. Create an invoice and include the payer, referral and any claim details.

To learn more, see the Billing guide.

- 2. For **Doctor**, select the doctor/surgeon.
- 3. Enter the Items for the procedure.

This should be an Item number with assistance in the description to indicate that it supports assisted billing.

For example, "30332 LYMPH NODES of AXILLA, limited excision of (sampling) (Anaes.) (Assist.)"

Only one service/attendance date should be included.

- 4. Select Assist Fee.
- 5. Select Bill on behalf of the Assisting Doctor.
- 6. Select the Assisting Doctor.
- 7. Review the Assisting item.

The Assisting Item displayed will be based on the total schedule fee for the surgical items entered. The Amount is calculated as the percentage set for the fee type multiplied by 20% of the aggregate Medicare schedule surgical fee. This amount can be overtyped if required.

- 8. Select Close.
- 9. The Billing screen will show the whole invoice with all surgical items and including the fee for the Assisting doctor.

| 10. Selec | t Print | or Suppress |
|-----------|---------|-------------|
|-----------|---------|-------------|

|                     |                       |                |                      |         | New I            | nvoice                      |                            |                           |                      |
|---------------------|-----------------------|----------------|----------------------|---------|------------------|-----------------------------|----------------------------|---------------------------|----------------------|
| Invoice             |                       |                |                      |         |                  |                             |                            |                           |                      |
| Patient             | Mr Knut Holloway      |                |                      |         | DVA              | HCC#                        | Safety                     | Pens. Status              | Pension/HCC          |
|                     | File 4                | DOB 19/05/19   | 52 (70)              |         |                  |                             |                            |                           |                      |
| Paver               | Medicare              |                | ~                    | Add     | /Edit Paver      | Payer Debts                 | Patient                    | Family                    | Credit               |
|                     | Applicable Fee Type N | AC             |                      |         |                  | Due                         | 4153.85                    |                           | 2723.80              |
|                     |                       |                |                      |         |                  | Deferred                    | 0.00                       |                           |                      |
| Doctor              | Davis, Phillip        |                | ~                    | A       |                  | Fund Details                |                            |                           |                      |
| Description         |                       | То             | Starts               | Mt      |                  | A                           | ssisting Billing Op        | tions                     | x                    |
| Referral Dr         | Dr Vivian Mortier     | PD             | 9/02/2023            | 12      | Chula            |                             |                            |                           |                      |
|                     |                       |                |                      |         | Style            | -                           |                            |                           |                      |
| Claim               |                       |                |                      |         | Are              | Image: Billing On Beha      | If Of The Assisting Docto  | ŗ                         |                      |
| Services            |                       |                |                      |         |                  | O Billing As The A          | Assisting Doctor           |                           |                      |
| Date                | Item#                 | Description    |                      |         |                  | O Billing As The A          | Assisting Doctor and then  | Billing As the Surgeon    |                      |
|                     |                       |                |                      |         | The              | Surgeon is Davis, Phillip   |                            |                           |                      |
|                     | -                     |                |                      |         | Plea             | se select The Assisting Do  | ctor                       |                           |                      |
| 0 21/04/20          | 30332                 | Lymph nodes of | of axilia, limited e | xcision |                  | Eason, Augustu              | s                          | ×                         | 1                    |
|                     |                       |                |                      |         |                  |                             |                            |                           | , j                  |
|                     |                       |                |                      |         | Assisting item   |                             |                            |                           |                      |
|                     |                       |                |                      |         | Item # 5         | 1300                        | Amount 77.60               | Refund 0.00               | )                    |
|                     |                       |                | _                    | 1       | Assistance at a  | ny operation identified by  | the word "Assist." for wi  | hich the fee does not exc | eed \$590.25 or at a |
| Assist F            | ee Propertie          | s Add          | Change               | De      | of operations id | lentified by the word "Assi | ist." does not exceed \$59 | 90.25                     | enes of combination  |
| Doctor Assigne      | d Billion Codes       |                |                      |         |                  |                             |                            |                           |                      |
|                     | to billing codes      |                |                      |         |                  |                             |                            |                           |                      |
|                     |                       |                |                      |         |                  |                             |                            |                           |                      |
| Rilling Instruction | ons                   |                |                      |         |                  | d                           | lose Cance                 | l Help                    |                      |
| billing tribu deux  | 0113                  |                |                      | -       |                  |                             |                            |                           |                      |
|                     |                       |                |                      |         | Albany           | Road Clinic                 | PDAVIS                     |                           |                      |
|                     |                       |                |                      |         |                  |                             |                            |                           |                      |
| Deter               | Family ECLIPSE        | MA Online      | Bulk Bill            | ombo In | v. Print         | Send to Patient Suppr       | ess                        | Quick Pay Cano            | tel Help             |

### Setting up Assisted Billing

#### **Doctor setup**

An assisting doctor can be a treating doctor and create their own invoice - or - they can be added to the treating doctor's invoice if they have the **Assist Only** box ticked in their profile. Do not add this to a doctor who will be the treating doctor for a patient or invoice.

To enable a doctor for Assisted Billing:

- 1. From Zedmed's menu, select Practice Setup > Doctors > Find Treating Doctors.
- 2. Use the **Dr Code** drop-down to open the doctor.
- 3. Select the Assist Only box.

An Assist Only doctor can not be a patient's treating doctor or create their own invoice as a treating doctor.

If the Doctor is to be a **Primary External Surgeon Only** then tick the box for this option.

|                         | Dor                                              | ctor Details                                                                |
|-------------------------|--------------------------------------------------|-----------------------------------------------------------------------------|
| Identity<br>Family Name | Davis                                            | Practice Dr Code PD HIC Registered HIC Online HIC Drive                     |
| Given Names             | Philip                                           | Default Item #                                                              |
| Title                   | Dr Search HI Service                             | Fee type override Rehab 🗸 Clear                                             |
| EHealthID (HPI-I)       | 8003 6199 0002 6805                              | Dr Type                                                                     |
| ABN/Bus. Name           |                                                  | Branches<br>Branch Albany Road Clinic                                       |
| AHPRA Number            | ABC 1234567890                                   | Bank List Albert Road MC Bank Account                                       |
| Home Address            |                                                  | MA Format General Practitioner                                              |
|                         |                                                  | Provider # Other Provider #                                                 |
| Suburb                  |                                                  | Claiming Locked Active Contact Support                                      |
|                         |                                                  | Erx Entity ID 8P5KG Invoice Header Invoice Footer Another                   |
| Phone Numbers           | 1                                                | Provider Type                                                               |
| Home Phone<br>Home Fax  |                                                  | Employment                                                                  |
| Mobile Phone            |                                                  | No Employment Record.                                                       |
| Clinical Settings       |                                                  |                                                                             |
| Qualification           | FRACGP, MBBS, BBiomedSci (Hons), Clin Dip Pall N | Details New                                                                 |
| Prescriber No           | 9877773                                          | ✓ Available     Assist Only     External Primary     ✓ Available     Online |
| Email Address           |                                                  |                                                                             |
|                         | Biographic Information                           | ECLIPSE Fund Schemes Show Code on Appt. Screen                              |
|                         | ordgrup in Arrownauori                           | ✓                                                                           |
| Find                    |                                                  | Close Cancel                                                                |

#### **Practice setup**

Each branch in practice needs to be enabled for Assisted Billing.

To enable Assisted Billing:

- 1. From Zedmed's menu, select **Practice Setup** > **Branches**.
- 2. Select Options.
- 3. Select the Assistant Billing box.

- 4. Select Close to save and exit.
- 5. Restart Zedmed and log in again

These items will be added to the Invoice screen:

- An A (Assisted) icon next to the Treating Doctor drop-down list.
- An Assist Fee button next to the Properties button.

|                                                                                    | Practice Details                                                                                                    |  |
|------------------------------------------------------------------------------------|----------------------------------------------------------------------------------------------------|--|
| Practice                                                                           | Branch Options - Albany Road Clinic -                                                                                                    |  |
| Branches<br>Bank Accounts<br>Departments<br>Integrations<br>Claiming Configuration | General       Standard Encounter Sheet       File Numbering         Default Encounter Sheet       System       RACGP         Default Account Holder       Private       Waiting Room         Default Bank Account       Albert Road MC Bank Account       Default Order       Appointment Time                                                                                                    |  |
|                                                                                    | Invoice Header       Standard       Default Filter       Not Billed       v         Assignment Form Type       A4       Default Lookback       -8 (mathrmal)       Long waiting (Mins)       30 (mathrmal)         Remittance Advice on Invoices       Accept Credit Cards       Auto-refresh frequency (Seconds)       0 (mathrmal)                                                                                                    |  |
|                                                                                    | Image: Construction of the section of the section |  |
|                                                                                    | Leave Receipt Payment Amount Blank       User Name       zeddevteam@zed       Password         MC Plus Items       Using 10990 64990 74990       v       Z-Way SMS         Auto Include Incentive (10997)       Image: Bnable Stock Management System       Image: Bnable Stock Management System         MA Online       Image: Branch Direct Bill and DVA       Export Bulk Billing Batch       MA Online Overwrite Location         Image: Patient Claims       Interactive realtime       v       Image: Bable Stock Directory       Image: Bable Stock Directory         Image: Patient Claims       Interactive realtime       v       Image: Bable Stock Directory       Image: Bable Stock Directory                                                                                                    |  |
|                                                                                    | Edit Texts 🔻 Appt. Confirmation Invoice Message Email Setup Help Close                                                                                                    |  |

#### Item fees setup

This section explains how fees can be set up in Items Details

There are four MBS billing items for Assist doctors covered in this functionality: 51300, 51303, 51306 and 51309. There are Medicare rules about when each item should be used according to the total schedule fee for the surgical items billed. For the calculation rules, refer to the section of the Medicare Benefits Schedule Note T9.1.

For the non-derivative Assist Items (51300 and 51306) the relevant flat fee can be entered into the relevant field on the Details tab (for Private and Workcover fees) and Insurer's tab (for Health Fund fees).

For the derivative Assist items (51303 and 51309) the percentage of the Medicare schedule fee paid should be entered into the relevant fee type field on the new Assistant Derivative Fees tab. E.g. if Medibank Private paid 144.50% of the Medicare Schedule Assist Fee, then 144.50 should be entered into the fee type field set up for Medibank Private on the Assistant Derivative Fees tab.

The relevant percentages for each health fund and private fee type can be entered.

|                                                                                                    | Item D                                                                                                    | etails                                                                                                    |     |
|----------------------------------------------------------------------------------------------------|----------------------------------------------------------------------------------------------------|----------------------------------------------------------------------------------------------------|-----|
| Item Number 51306<br>Short Description Assistance at a de<br>Tax Code FRE V                                                                                                    | Quanti<br>ivery involving Caesa<br>Selectable when billing MC100                                              | ty Item Validity Perio<br>From 01/0<br>To (Home and Institution)                                                                                                    | New |
| Details     Standard     Doctors     Insurers       MA Fees     Schedule     \$131.80       (MC/MC100)     \$131.80       85%     \$112.05       75%     \$98.85       Derivation     Item #       Add-On for     Multiples       Add-On for 7+ | Analysis DVA Fees LMO & Other DVA REI loading App RMFS Out Hospital \$171.30 D (%) In Hospital \$199.80 D (%) | Value       Discount         P1       \$159.65         P2       \$183.60         P3       \$191.60         Work Cover       \$213.89         Motor Vehicle       \$227.21         Legal/Hospital |     |

## Assisted Billing report

The Assistant Service Report provides details on assisted billing, including the assisting surgeon, fees and any amounts outstanding.

To open the Assistant Service Report:

- 1. Go to Zedmed's Management tab.
- 2. Select Reports > Assistant Service Report.

The Assistant Service Report screen will open.

- 3. Select the required **Options** and **Criteria**.
- 4. Select **Print** to print out the report or **Screen** to open it. The **Screen** view has print and save menu options.

To learn more, see the Assisted Billing guide.

|                                                                 | Griteria                                   | Option                                                                       | Group By                | Order By           |
|-----------------------------------------------------------------|--------------------------------------------|------------------------------------------------------------------------------|-------------------------|--------------------|
| vice Date (<br>Inch E<br>sist Doctor                            | 03/06/2021 - 03/08/2021<br>Branch 1<br>All | Billed on behal<br>of the Assistan<br>Doctor<br>Exclude Bad<br>Debt Services | f None<br>It            | Service Date       |
| ice# Patient Nam                                                | e Address                                  | Dector Service Date                                                          | e Item# Assistant Fee A | mount Paid Outstar |
| BLAIR, BEVE                                                     | ERLY 11 Joachim Cct PENNANT HIL            | LS 2120 GH1 3/08/2021                                                        | 51300 121.30            | 121.30             |
|                                                                 | Grand Total                                | Billed Services: 1                                                           | 121.30                  | 121.30             |
| Options<br>Billed on beha<br>Billed as the A<br>All Assistant 6 | Assistant Doctor<br>Assistant Doctor       | Options<br>• Exclude Bad Da                                                  | ebt Services            |                    |
|                                                                 | Services                                   |                                                                              | Croup By                |                    |
| Chiena                                                          | Service Date                               | Billing Date                                                                 | None                    | ~                  |
| From                                                            | 03/06/2021 📑 🗖 To                          | 03/08/2021 🚔 🛅                                                               | New page on change      |                    |
| Branch                                                          | Branch 1                                   | ~                                                                            | Order By                |                    |
| Assistant Doctor                                                |                                            | ~                                                                            | Service Date            | ~                  |